# 「英語論文の探し方」

#### スライド見本

※説明の例がここに表示されます※

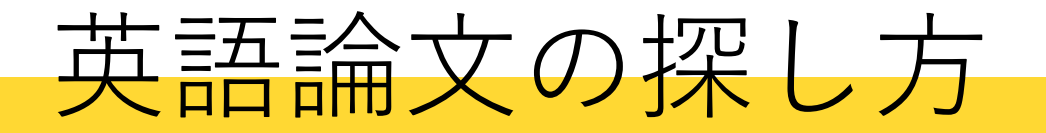

# Web of Science

## クラリベイト・アナリティクス社が提供

論文間の引用関係を網羅

主要な海外雑誌を収録

今回紹介するのはWeb of Scienceというデータベースです。Web of Scienceはクラリベイト・ア ナリティクス社が提供するデータベースで、論文間の引用関係を網羅していることが特徴のひとつ です。主要な海外の学術雑誌を収録しています

島根大学附属図書館 Language 🗸 Shimane University Library サイト内検索 図書館について 本館の開館時間 💾 ビビッとサーチ 蔵書検索 論文検索 ジャーナル検索 利用案内 今日 8:30-21:30 島根大学蔵書検索(OPAC) 明日 8:30-21:30 電子リソース 検索 講習会案内 医学図書館の開館時間 💾 大学所蔵の図書・雑誌を検索します。 学生の方へ ⇒⊟ 9:00-20:00 80 島根県内図書館 横断検索システム 教職員の方へ MyOPAC ビビッとサ 明日 9:00-20:00 学外の方へ 電子ジャーナル VPN 自宅で医学・看護学分野の 電子リソースを利用する データベーフ お問い合わせ 俞 電子ブック 郷蔵 しまね地域資料 リポジトリ 貴重資料 SWAN 学術情報リポジト 学習支援ポータル デジタルアーカイフ Tweets by @Shimadai\_Lib Learning Support Portal 新型コロナウイルスに対する対応について 32 島根大学附属図書館 @Shimadai Lib 図書館コンシェルジ 今日(6月21日)の開館時間について... 本館(松江)は、8:30-21:30です。 図書館からのお知らせる 一覧 加機関募集中 医学図書館(出雲)は、9:00-20:00で す。 域資料リポジトリ 「朝日新聞クロスサーチ」サービス停止(6/27,7/4) 全館 »外部連携事業« デジタルアーカイブに公開コンテンツ(坂根家文書)を追加しました  $\odot$  $[\rightarrow$ 2h 全館(一般) ~~~~ 出雲文化活用プロジェクト 島根大学附屋図書館 【本館】学外の方の図書館利用について(6/15~) 本館一般 @Shimadai Lib 島根大学写真部による「かわせみ展」を開催中です(6/13~7/4) しまね地域資料リポジトリ(GO-GURa) のお知らせ♪ 本館(イベント 河本家古典籍登録 Embod View on Twitter

島根大学

医学部

総合情報処理センター

島根大学Moodle

大学教育センター

それではアクセスしてみましょう。附属図書館HPの「データベース」をクリックします

#### よく使われる電子リソース

| 島根大OPAC | CiNii Articles | Web of Science | ジャパンナレッジ | 医中誌Web | PubMed | UpToDate |
|---------|----------------|----------------|----------|--------|--------|----------|
| 蔵書検索    | 国内文献DB         | 海外文献DB         | 事典・辞書    | 国内医学文献 | 海外医学文献 | 診療支援ツール  |
|         |                |                |          |        |        |          |

#### 電子リソースリスト

カテゴリで絞り込み > キーワードで絞り込み リセット

| カテゴリ             | 電子リソース名(リンク)          | 資料タイプ            | 言語     | 契約       | キャン<br>パス | 本<br>文 | 同時アク<br>セス数 | 詳しい<br>説明  | リモートア<br>クセス |
|------------------|-----------------------|------------------|--------|----------|-----------|--------|-------------|------------|--------------|
| 全分野(文献・<br>所蔵情報) | <u>島根大学OPAC</u>       | 所蔵検索             | 和<br>洋 | Free     |           |        |             | <u>ガイド</u> | <u>0</u>     |
| 全分野(文献・<br>所蔵情報) | 島根県図書館横断検索システム        | 所蔵検索             | 和<br>洋 | Free     |           |        |             | <u>ガイド</u> |              |
| 全分野(文献・<br>所蔵情報) | <u>CiNii Articles</u> | 論文検索/電子<br>ジャーナル | 和      | 一部購<br>読 |           | 0      |             | <u>ガイド</u> | <u>0</u>     |
| 全分野(文献・<br>所蔵情報) | <u>CiNii Books</u>    | 所蔵検索             | 和<br>洋 | Free     |           |        |             | <u>ガイド</u> |              |
| 全分野(文献・<br>所蔵情報) | CiNii Dissertations   | 学位論文             | 和      | Free     |           |        |             |            |              |
| 全分野(文献・<br>所蔵情報) | Google Scholar        | 論文検索             | 洋      | Free     |           |        |             |            |              |

「よく使われるデータベース」の「Web of Science」をクリックします

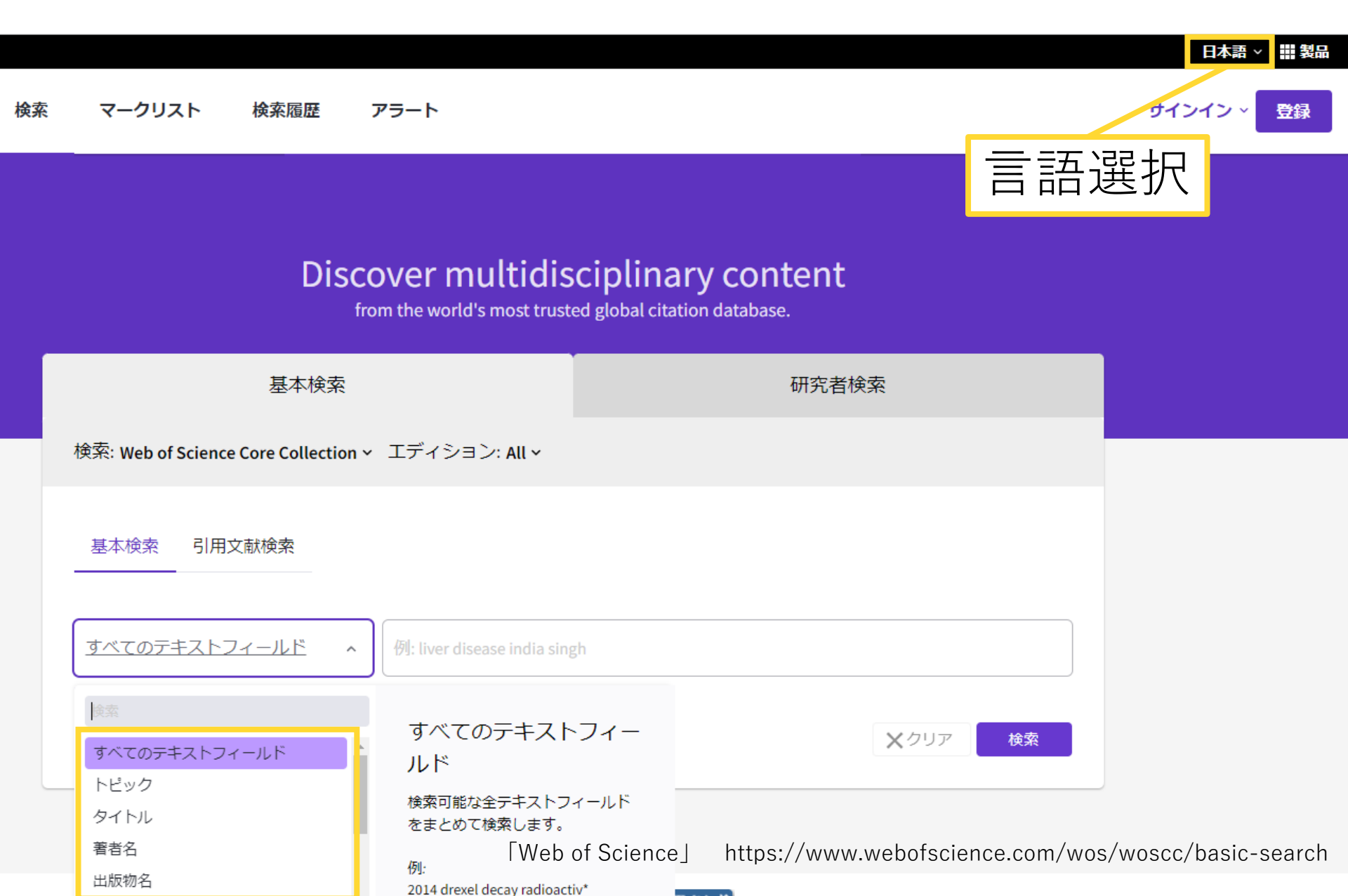

こちらがWeb of Scienceのトップページです。右上から言語を選択できます。検索ボックスの横のメニューで「トピック」などの検索種別を切り替えることができます

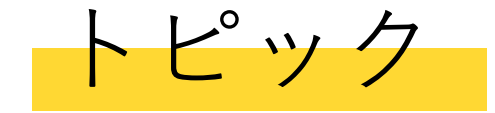

#### タイトル、抄録、著者キーワード等

タイトル

タイトルのみ

検索種別について、「トピック」では複数のフィールドで広く検索することができ、例えば「タイ トル」に切り替えて検索すると狭い範囲で検索することができます

## \* 英語の語尾変化に対応

次にWeb of Scienceでの検索を補助してくれる、基本的な記号などを紹介します。一つめはアス タリスクです。これは、キーワードを英語の語尾変化に対応させるために使います

# biology Obiology

## × biologies

## × biological

例えば「biology」と入力して検索すると、そのままのキーワードが含まれている論文はヒットしますが、少し言葉の形が違う「biologies」や「biological」が含まれるような論文はヒットしません。※検索キーワードは、学科や授業によって異なります

biology
biology
biologies
biological

しかし、ここにアスタリスクを、単語の共通部分であるbiologにくっつけて検索すると、3つすべてが一度に検索できます

## \* 英語の語尾変化に対応

## "" フレーズ検索に使用

二つめはダブルクオーテーションです。これはフレーズ検索に使用します

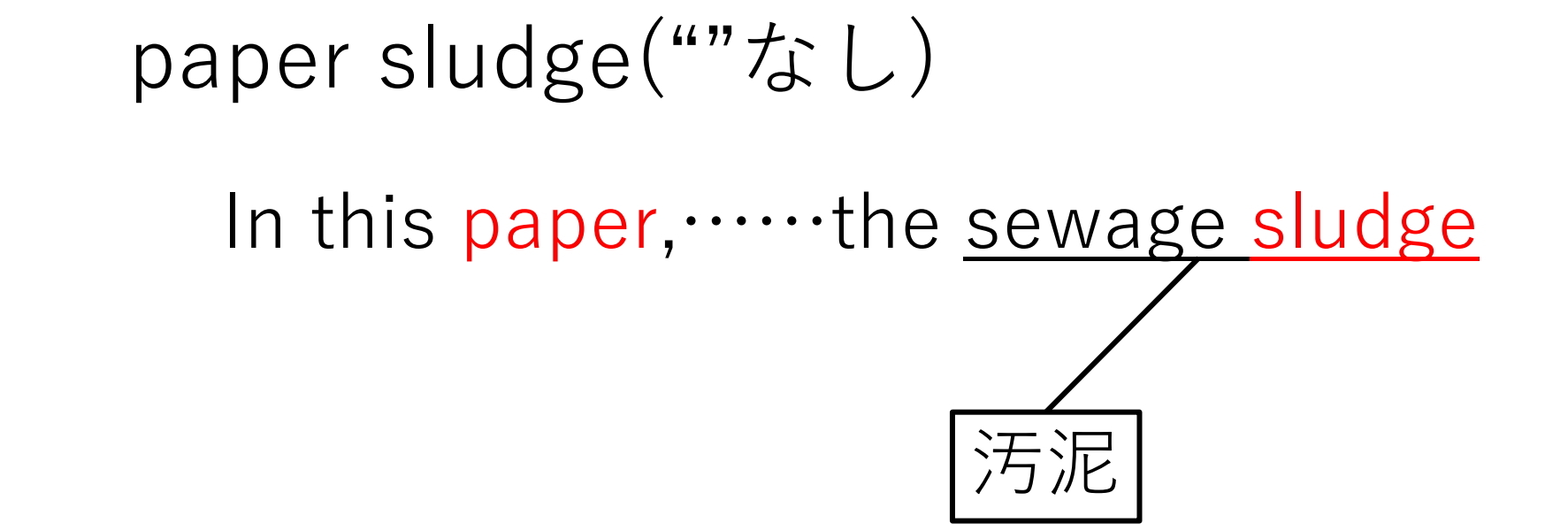

例えばダブルクオーテーションなしでpaper sludge入力したとすると、抄録に「In this paper,……the sewage sludge」などと書かれている論文がヒットします。sewage sludgeは汚泥です。このように2つ以上のキーワードで検索する場合、探したいものとは違うものが含まれる論文もヒットしてしまいます

"paper sludge" OStudy on….Paper Sludge × In this paper,…..the sewage sludge

""を使うと、「study on paper sludge」のように、キーワードが隣り合うフレーズとして使われて いる論文を検索するので、先ほどのように離れた位置で使われていて、結果として違うものを指し てしまっているような論文を除外することができます。

## \* 英語の語尾変化に対応

## ""フレーズ検索に使用

## OR 同義語等の検索に使用

三つめは「OR」を使った検索です。これは、同義語等の検索に役立ちます

# AI O [Study on AI·····]

### × [Study on Artificial Intelligence……]

例えば「AI」と検索すると、「AI」が含まれる論文はヒットしますが、AIの代わりに「Artificial Intelligence」だけが使われている論文はヒットしません

## AI

### $\times$ [Study on Al·····]

### ○ [Study on Artificial Intelligence……]

# Artificial Intelligence

反対に「Artificial Intelligence」と検索すると、「Artificial Intelligence」が含まれる論文はヒット しますが、代わりに「AI」だけが使われている論文はヒットしません

# (1)Al(2)Artificial Intelligence

- •
- •
- •
- •
- •
- •

#### 無駄を省き、 1回で済ませたい

同じものを指しているのに、論文によって使われている言葉が違う場合があります。その言葉ごと に検索しなおすと、大きな無駄が生じてしまいます AI OR "artificial intelligence"
Study on Al……」
Study on Artificial Intelligence……」

こういうときに、ORを使って似たような言葉をつなぐと、両方が含まれる論文を検索することが できます

| Q AI OR "artificial intelligenc | :e" (トピック) | 結果の分析 引用レポート                                                                                                    | ▲アラートを作成                                |
|---------------------------------|------------|----------------------------------------------------------------------------------------------------|-----------------------------------------|
| ω クエリリンクをコピー                    |            |                                                                                                    |                                         |
| 出版物                             | 推奨記事       |                                                                                                    |                                         |
| 検索結果の絞り込み                       |            | □ 0/146,775 マークリストに追加 エクスポート × 並び替え条件:関連度 <                                                                                                    | 1 / 2,000 >                             |
| 検索結果内の検索                        | ٩          | 1 Artificial intelligence and counseling: Four levels of implementation                                                                            | 6                                       |
| Filter by Marked List           | ^          | <u>Fulmer, R</u><br>Dec 2019   <u>THEORY &amp; PSYCHOLOGY</u> 29 (6) , pp.807-819                                                                  | 被引用数                                    |
| クイックフィルター                       |            | ▼ デフォルト/+関油座順                                                                                                    | <b>( Z</b><br>引用文献                      |
| 🗌 🏆 高被引用文献                      | 1,226      |                                                                                                    |                                         |
| 🗌 🌢 ホットペーパー                     | 70         |                                                                                                    | l i i i i i i i i i i i i i i i i i i i |
| 🗌 🖹 Review Articles(総説)         | 9,195      |                                                                                                    | 眼声レコードの                                 |
| 🗌 🕓 Early Access(早期公開)          | 3,439      | U Shimane LINKS 出版社のリイト                                                                                                    |                                         |
| 🗌 🏛 オープンアクセス                    | 51,515     |                                                                                                    |                                         |
| 🔲 📑 強化された引用文献                   | 15,941     |                                                                                                    |                                         |
|                                 |            | A reference framework and overall planning of industrial artificial intelligence (I-AI) for new application scenarios                              | 30<br>被引用数                              |
| 出版年                             | ~          | Zhang, XY; Ming, XG; (); <u>Chang, Y</u><br>Apr 2019   <u>INTERNATIONAL JOURNAL OF ADVANCED MANUFACTURING TECHNOLOGY</u> 101 (9-12) , pp.2367-2389 | <b>54</b><br>引用文献                       |
| 2023                            | 5          |                                                                                                    |                                         |
| 2022                            | 11,809     |                                                                                                    |                                         |
| 2021                            | 27,331     | U Shimane LINKS 出版社のサイト ***                                                                                                    | 関連レコード                                  |
| 2020                            | 20,419     | [Web of Science] https://www.webofscience.com/wos/woscc/bas                                                                                        | sic-search                              |

キーワードで検索すると、検索結果の一覧が表示されます。画面の上部に並び替え条件があります。 検索結果の論文は、デフォルトでは関連度順に並んでいますが、出版年の新しい順、古い順、被引 用回数の多い順などに切り替えることができます。

| Q AI OR "artificial intelligence                         | :e"(トピック)        |                                                                                                    | 結果の分析        | 引用レポート     | ▲アラートを作成                 |
|----------------------------------------------------------|------------------|----------------------------------------------------------------------------------------------------|--------------|------------|--------------------------|
| ∞ クエリリンクをコピー                                             |                  |                                                                                                    |              |            |                          |
| 出版物                                                      | 推奨記事             |                                                                                                    |              |            |                          |
| 検索結果の絞り込み                                                |                  | □ 0/146,775 マークリストに追加 エクスポート ~ 並                                                                                                    | :び替え条件: 被引用3 | 波:多い順▼ <   | 1 / 2,000 >              |
| 検索結果内の検索                                                 | Q                |                                                                                                    |              | 7          |                          |
| Filter by Marked List                                    | ^                | <ul> <li>Mastering the game of Go with deep neural networks and tree search</li> <li><u>Silver, D; Huang, A; (); Hassabis, D</u><br/>Jan 28 2016   <u>NATURE</u> 529 (7587), pp.484-+</li> </ul> |              |            | 5,898<br><sub>被引用数</sub> |
| クイックフィルター                                                |                  | 己田さわた同粉が多                                                                                                    |              | 5          | <b>61</b><br>引用文献        |
| 🗌 🏆 高被引用文献                                               | 1,226            |                                                                                                    | / し、///5     | Ź          |                          |
| □ 🌢 ホットペーパー<br>□ 🖹 Review Articles(総説)                   | 70<br>9,195      | +キか影響た トラナ                                                                                                    | - 論~ 눈       | 「た         | 関連レコートで                  |
| 🗌 🕓 Early Access(早期公開)                                   | 3,439            | 八さな影音と子んん                                                                                                    | - 叩田 乄       |            |                          |
| <ul> <li>□ □ オーブンアクセス</li> <li>□ =, 強化された引用文献</li> </ul> | 51,515<br>15,941 | 日つけわせい                                                                                                    |              |            | <b>5,119</b><br>被引用数     |
|                                                          |                  | 兄ノリドタい                                                                                                    |              |            | <b>225</b><br>引用文献       |
| 出版年                                                      | ~                | M Shimane LINKS リポジトリによるフリー投稿済論文 出版社のサイト ***                                                                                                    |              |            | 関連レコード                   |
| 2023                                                     | 5                |                                                                                                    | , .          |            |                          |
|                                                          |                  | I Web of Science https://www.webofscienc                                                                                                    | e.com/wos/v  | woscc/basi | ic-search                |

例えば被引用数は、Web of Science内の論文にどれだけ引用されたかという数です。多くの研究 者に引用されている論文は、その分野で読んでおくべき重要な論文となっている場合があります

| Q AI OR "artificial intelligend                                                       | ce" (トピック)                |                    |                                                                                                    | 結果の分析        | 引用レポート   | ●アラートを作成                       |
|---------------------------------------------------------------------------------------|---------------------------|--------------------|----------------------------------------------------------------------------------------------------|--------------|----------|--------------------------------|
| ω クエリリンクをコピー                                                                          |                           |                    |                                                                                                    | _            |          |                                |
| 出版物                                                                                   | 推奨記事                      |                    |                                                                                                    |              |          |                                |
| 検索結果の絞り込み                                                                             |                           | 0/14               | 6,775 マークリストに追加 エクスポート ~ ゴ                                                                                                    | 辺替え条件:被引用    | 数:多い順▼ < | 1 / 2,000 >                    |
| 検索結果内の検索                                                                              | ٩                         |                    |                                                                                                    |              |          | _                              |
| Filter by Marked List                                                                 | ^                         | 🗆 1                | Mastering the game of Go with deep neural networks and tree search<br><u>Silver, D; Huang, A;</u> (); <u>Hassabis, D</u><br>Jan 28 2016   <u>NATURE</u> 529 (7587) , pp.484-+                               |              |          | 5,898<br><sub>被引用数</sub><br>61 |
| クイックフィルター                                                                             |                           |                    |                                                                                                    |              |          | 引用文献                           |
| <ul> <li>□ ♥ 高被引用文献</li> <li>□ ▲ ホットペーパー</li> <li>□ ■ Review Articles (総説)</li> </ul> | 1,226<br>70<br>9,195      |                    | 🔰 Shimane LINKS 出版社のサイト ***                                                                                                    |              |          | 関連レコード                         |
| <ul> <li>○ Early Access (早期公開)</li> <li>○ オープンアクセス</li> <li>□ =, 強化された引用文献</li> </ul> | 3,439<br>51,515<br>15,941 | □ 2<br>•<br>•<br>• | Representation Learning: A Review and New Perspectives<br><u>Bengio, Y; Courville, A</u> and <u>Vincent, P</u><br>Aug 2013   <u>IEEE TRANSACTIONS ON PATTERN ANALYSIS AND MACHINE INTELLIGENCE</u> 35 (8) , | pp.1798-1828 |          | 5,119<br>被引用数<br>225<br>引用文献   |
| 出版年                                                                                   | <b>*</b><br>5             |                    | 🚺 Shimane LINKS リポジトリによるフリー投稿済論文 出版社のサイト ***                                                                                                    |              |          | 関連レコード                         |

[Web of Science] https://www.webofscience.com/wos/woscc/basic-search

論文ごとの被引用数は、右側に表示されています

| Q AI OR "artificial intelligen                                                            | ce" (トピック)                       | 結果の分析 引用                                                                                                    | 用レポート ●アラートを作成                     |
|-------------------------------------------------------------------------------------------|----------------------------------|----------------------------------------------------------------------------------------------------|------------------------------------|
| ∞ クエリリンクをコピー                                                                              |                                  |                                                                                                    |                                    |
| 出版物                                                                                       | 推奨記事                             |                                                                                                    |                                    |
| 検索結果の絞り込み                                                                                 |                                  | □ 0/146,775 マークリストに追加 エクスポート × 並び替え条件: 被引用数: 多                                                                                                    | - <b>UNĒ▼ &lt; _1 / 2,000 &gt;</b> |
| 検索結果内の検索                                                                                  | ٩                                |                                                                                                    |                                    |
| Filter by Marked List                                                                     | ^                                | <ul> <li>Mastering the game of Go with deep neural networks and tree search</li> <li>Silver, D; Huang, A; (); Hassabis, D</li> <li>Jan 28 2016   NATURE 529 (7587), pp. 484-+</li> </ul> | <b>5,898</b><br>被引用数               |
| クイックフィルター                                                                                 |                                  |                                                                                                    | <b>61</b><br>引用文献                  |
| <ul> <li></li></ul>                                                                       | 9,1                              | <b>属する分野で特に多く</b>                                                                                                    | 関連レコード②                            |
| <ul> <li>□ ③ Early Access (早期公開)</li> <li>□ ④ オープンアクセス</li> <li>□ =, 強化された引用文献</li> </ul> | ) 3,4 –<br>51,5 <b>/</b><br>15,9 | 別用されている論文                                                                                                    | <b>5,119</b><br>被引用数               |
|                                                                                           |                                  | ۵<br>ا                                                                                                    | <b>225</b><br>引用文献                 |
| 出版年                                                                                       | <b>~</b><br>5                    | Uポジトリによるフリー投稿済論文 出版社のサイト ***                                                                                                    | 関連レコード                             |
|                                                                                           |                                  | [Web of Science] https://www.webofscience.com/wos/wo                                                                                                    | oscc/basic-search                  |

左側「検索結果の絞り込み」にある「高被引用文献」は、所属する分野の中で特に多く引用されている論文です。自分のテーマに近い論文があれば、優先的に目を通すとよいかもしれません

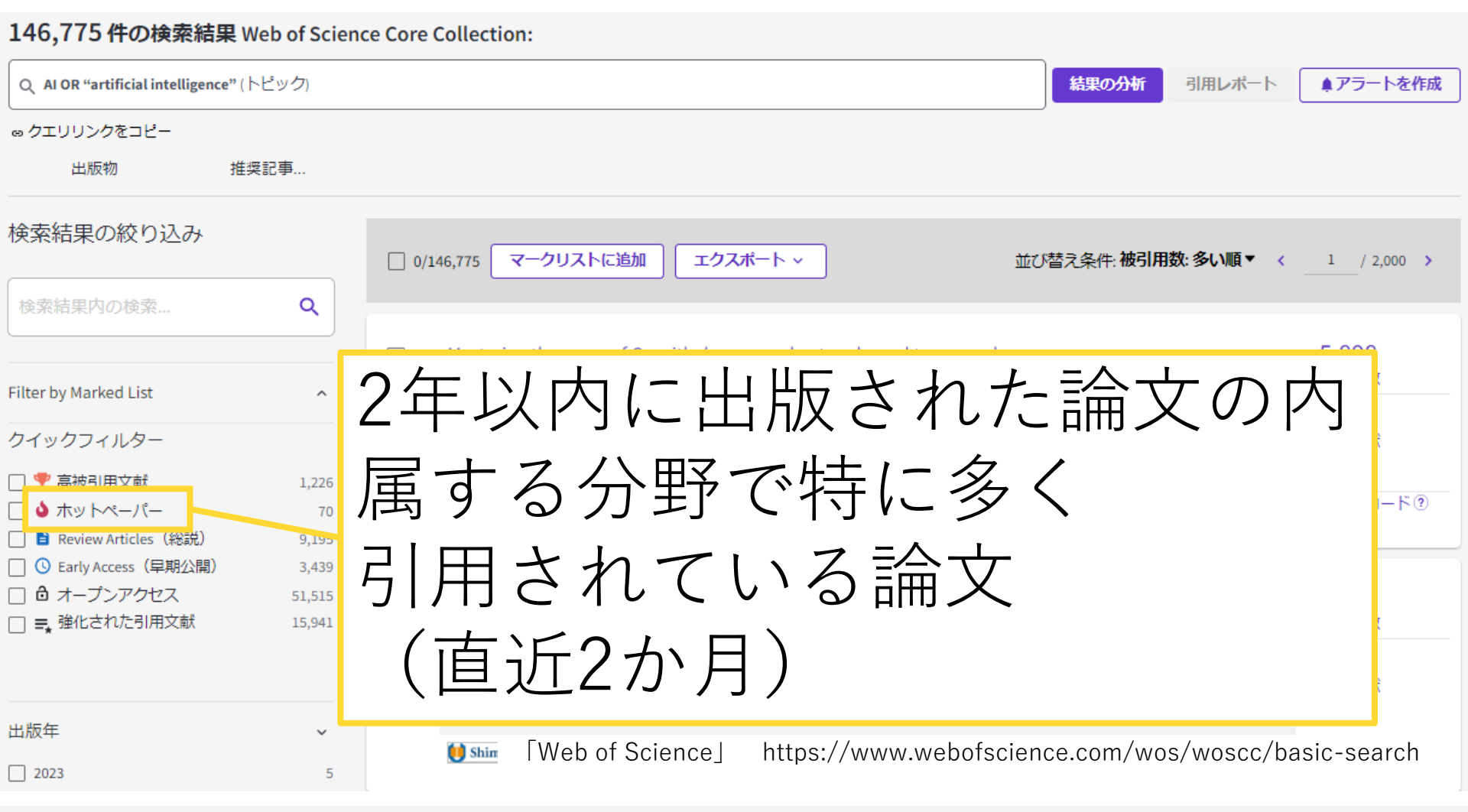

ホットペーパーは、2年以内に出版された論文の内、最近2か月間で、属する分野で特に多く引用 されている論文です。発表されてから急速に注目を集めた論文などが該当し、その分野の新しい論 文の中で重要な位置を占める場合があります。ホットペーパーも、自分のテーマに近い論文があれ ば読んでおくとよいかもしれません

| Q AI OR "artificial intelligen     | nce" (トピック)      | 結果の分析引用レポ                                                                                                    | ート ・ アラートを作成    |
|------------------------------------|------------------|----------------------------------------------------------------------------------------------------|-----------------|
| ☺ クエリリンクをコピー                       |                  |                                                                                                    |                 |
| 出版物                                | 推奨記事             |                                                                                                    |                 |
| 検索結果の絞り込み                          |                  | □ 0/146,775 マークリストに追加 エクスポート × 並び替え条件: 被引用数: 多い順                                                               | ✓ < 1 / 2,000 > |
| 検索結果内の検索                           | ٩                |                                                                                                    | 5.000           |
| Filter by Marked List              | ^                | □ 1 Mastering the game of Go with deep neural networks and tree search<br>Silver, D: Huang, A: (): Hassabis, D | 5,898<br>被引用数   |
| クイックフィルター                          |                  | オーノンアクセス(無料で                                                                                                   |                 |
| 🗌 🏆 高被引用文献                         | 1,226            |                                                                                                    | L K@            |
| ● ホットペーハー<br>■ Review Articles(総説) | 70<br>9,195      | 公開されている論文) に約                                                                                                  | 父 つ 📃           |
| Early Access (早期公開)                | ) 3,439          |                                                                                                    |                 |
| □ □ オーブンアクセス □ =、 強化された引用文献        | 51,515<br>15,941 | 講読電子ジャーナルは表示                                                                                                   |                 |
|                                    |                  | されなくなる                                                                                                    |                 |
| 出版年                                | ~                |                                                                                                    | - F             |
| 2023                               | 5                |                                                                                                    |                 |

[Web of Science] https://www.webofscience.com/wos/woscc/basic-search

オープンアクセスは、無料で公開されている論文です。これにチェックを付けて絞り込むとオープ ンアクセス論文に絞ることができますが、大学で購入している電子ジャーナルが表示されなくなっ てしまいます

| 出版年~~~~                                                                                                    | <b>54</b><br>引用文献      |
|----------------------------------------------------------------------------------------------------|------------------------|
| 2023     5       2022     11,890       2021     27,339                                                                                                    | 関連レコード                 |
| 2020     20,419       2019     14,992       3     Toward Agile and Resilient Manufacturing Using Al                                                                                                    | 1 波司田物                 |
| 詳細表示><br>ドキュメントタイプ レーマン レーマン レーマン レーマン レーマン レーマン レーマン レーマン                                                                                                    | 7<br>引用文献              |
| □ Articles (原著論文) 95,332<br>□ Proceedings Papers (会議録) 35,230 □ 出版年で絞り込み                                                                                                    | 関連レコード                 |
| □ Review Articles (総説)       9,199         □ Editorial Materials (編集資料)       4,950         □ Meeting Abstracts (会議抄録)       3,775         □ 4       ARTIFICIAL-INTELLIGENCE - IMPLICATIONS FOR TEACHING DECISION SCIENCE                                                                                                    |                        |
| 詳細表示 >     SANTHANAM, R and SCHNIEDERJANS, MJ       詳細表示 >     Sep-oct 1991   INTERFACES 21 (5), pp.63-69                                                                                                    | 41<br>司田 <del>文林</del> |
| Web of Science 分野 v                                                                                                    |                        |
| Computer Science Artificial Intelligence       22,027         Engineering Electrical Electronic       20,400                                                                                                    | 関連レコード                 |
| □ Computer Science Information Systems 13,240         □ Computer Science Theory Methods       13,080         □ Computer Science Interdisciplinary Ap 8,587       □ 5         THE ROLE OF ARTIFICIAL INTELLIGENCE RECRUITMENT AND QUALITY TO EXPLAIN THE PHENOMENON OF EMPLOYER         □ Computer Science Interdisciplinary Ap 8,587       □ 5 | <b>1</b><br>被引用数       |
| i詳細表示 > Kot、S; <u>Hussain, HI</u> ; (); <u>Mihardijo, LWW</u><br>2021   <u>JOURNAL OF BUSINESS ECONOMICS AND MANAGEMENT</u> 22 (4), pp.867-883                                                                                                    | <b>46</b><br>引用文献      |

[Web of Science] https://www.webofscience.com/wos/woscc/basic-search

#### 他にも出版年で絞り込んだり

| 出版年   |  |  |
|-------|--|--|
| 2023  |  |  |
| 2022  |  |  |
| 2021  |  |  |
| 2020  |  |  |
| 2019  |  |  |
| 詳細表示> |  |  |

#### ドキュメントタイプ

| <ul> <li>Articles (原著論文)</li> </ul>          | 95,332 |
|----------------------------------------------|--------|
| <ul> <li>Proceedings Papers (会議録)</li> </ul> | 35,230 |
| 🗌 Review Articles(総説)                        | 9,199  |
| 🗌 Editorial Materials(編集資料)                  | 4,950  |
| <ul> <li>Meeting Abstracts (会議抄録)</li> </ul> | 3,775  |
|                                              |        |

#### 詳細表示>

| Web of Science 分野                        | v      |
|------------------------------------------|--------|
| Computer Science Artificial Intelligence | 22,02  |
| Engineering Electrical Electronic        | 20.45  |
| Computer Science Information System:     | 13,24  |
| Computer Science Theory Methods          | 13,08  |
| Computer Science Interdisciplinary Ap.   | . 8,58 |
| 詳細表示 >                                   |        |

|          |                                                                                                    | <b>54</b><br>引用文献 |
|----------|----------------------------------------------------------------------------------------------------|-------------------|
|          | <mark>()</mark> Shimane LINKS 出版社のサイト ***                                                                                                    | 関連レコード            |
| 3        | Toward Agile and Resilient Manufacturing Using <mark>Al</mark><br><u>Vukovic, M</u> and <u>Weldemariam, K</u><br>Dec 2020   <u>SMART AND SUSTAINABLE MANUFACTURING SYSTEMS</u> 4 (3) , pp.330-332 | 1<br>被引用数         |
|          |                                                                                                    | /<br>引用文献         |
|          | ● Shimane LINKS 全文を表示 ***                                                                                                    | 関連レコード            |
| □ 4      | 分野で絞り込み                                                                                                    |                   |
|          | 「その他のオプション」で                                                                                                    | 」<br>用文献<br>車レコード |
| □ 5<br>A | さらに多くの分野を表示                                                                                                    | 10日 1             |
| 8        | <u>Kot, S; Hussain, H</u> ; (); <u>Mihardio, LWW</u><br>2021   <u>JOURNAL OF BUSINESS ECONOMICS AND MANAGEMENT</u> 22 (4) , pp.867-883                                                            | <b>46</b><br>引用文献 |
|          | Kot, S; Hussain, H; (); <u>Mihardio, LWW</u><br>2021   <u>JOURNAL OF BUSINESS ECONOMICS AND MANAGEMENT</u> 22 (4) , pp.867-883                                                                    | <b>46</b><br>引用文献 |

[Web of Science] https://www.webofscience.com/wos/woscc/basic-search

#### 分野で絞り込んだりすることができます

5 11,890 27,339 20,419 14,992

 $\sim$ 

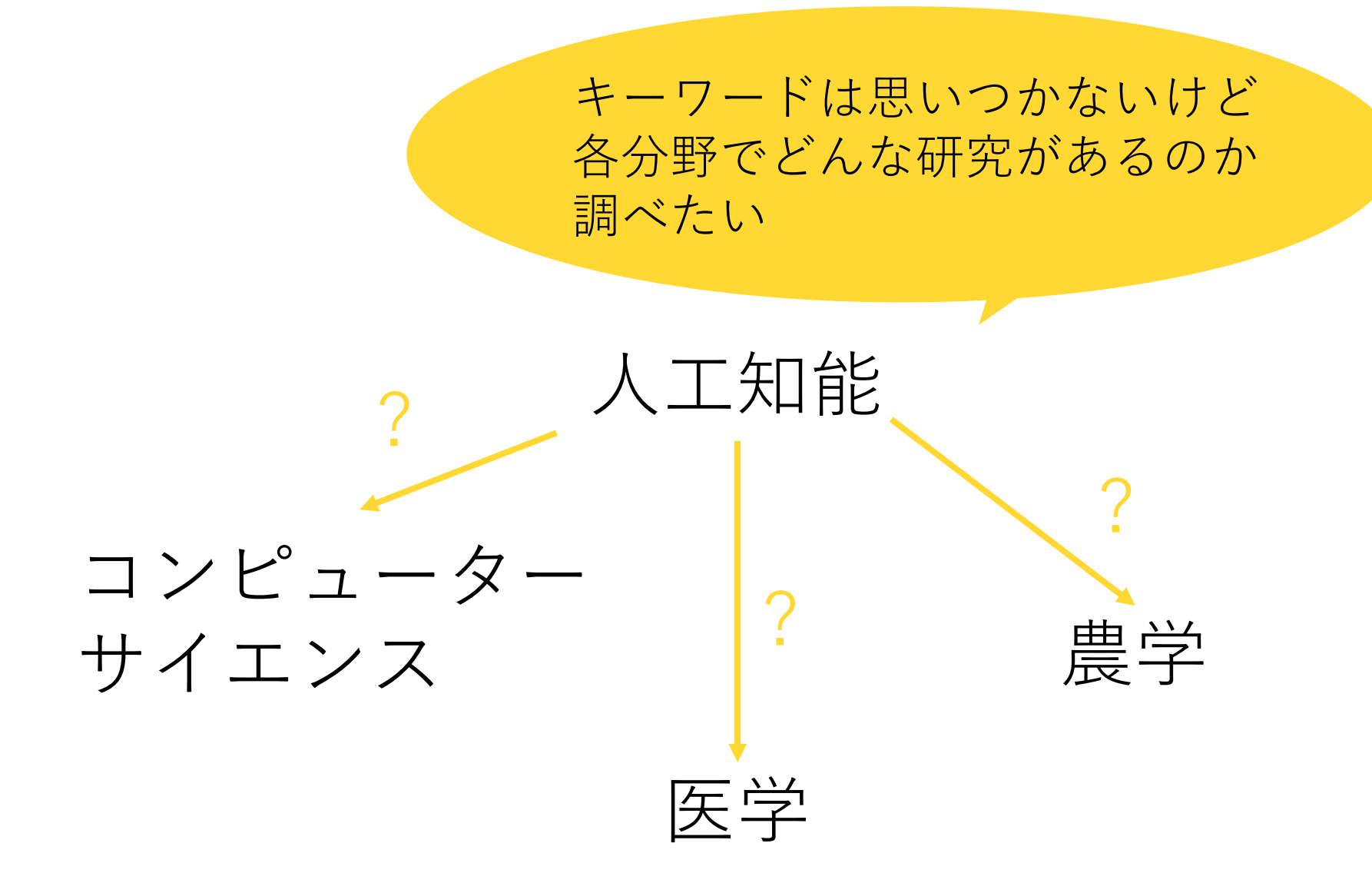

例えば人工知能について調べたいということだけが決まっているけれど、人工知能と何について研 究したいかまでは決まっておらず、各分野で人工知能を使ったどんな研究が存在しているか調べた い場合、分野で絞り込んで論文のタイトルなどを眺めてみると、参考になるかもしれません

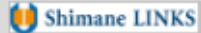

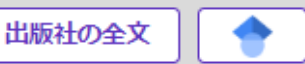

エクスポート ~

マークリ

Artificial intelligence and counseling: Four levels of implementation

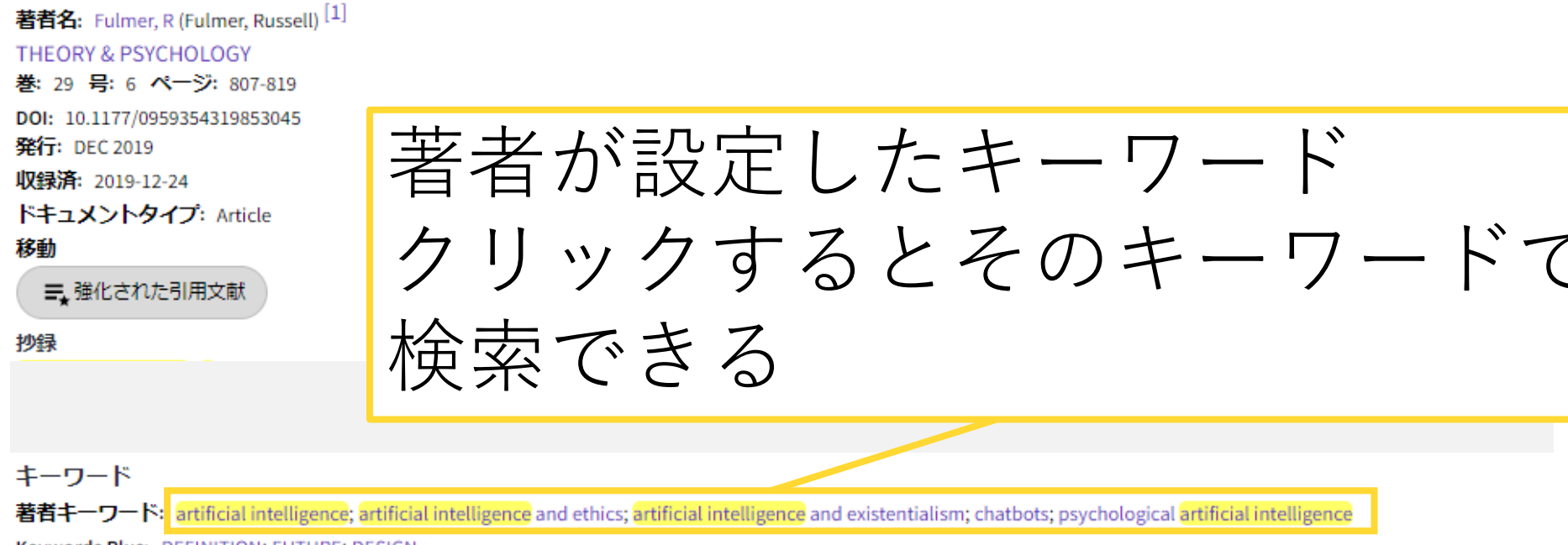

Keywords Plus: DEFINITION; FUTURE; DESIGN

[Web of Science] https://www.webofscience.com/wos/woscc/basic-search

論文タイトルをクリックして詳細画面を開くと、著者名や論文が載っている雑誌の名前、巻号、 ページなどが表示されています。画面の下の方には著者が設定したキーワードが表示されており、 興味を惹かれるキーワードがあったら、クリックするとそのキーワードで検索できます

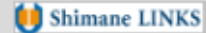

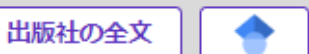

Artificial intelligence and counseling: Four levels of implementation

著者名: Fulmer, R (Fulmer, Russell)<sup>[1]</sup> THEORY & PSYCHOLOGY

巻: 29 号: 6 ページ: 807-819

DOI: 10.1177/0959354319853045

ShimaneLINKSやGoogle Scholarで
 PDFファイルが閲覧できるか検索
 所蔵検索と文献複写申込は
 ShimaneLINKSから

Keywords Plus: DEFINITION; FOTORE; DESIGN

[Web of Science] https://www.webofscience.com/wos/woscc/basic-search

エクスポート 〜

<del>र</del>-

画面上の方にあるShimane LINKSやGoogle Scholarのアイコンをクリックすると、論文のPDF ファイルが閲覧できるか検索できます。「出版社の全文」をクリックすると、電子ジャーナルの ページにアクセスすることができますが、大学の契約外で閲覧できない論文もあります。 ShimaneLINKSをクリックすると、島大の図書館が所蔵している場合は、資料の場所が表示されま す。他大学から文献複写などで取り寄せる場合は、「学外文献複写・現物貸借 を申し込む」をク リックしてログインすると申し込むことができます